| 申請人上網申請<br>※<br>帳號密碼同 <u>學務系</u><br>生)、校務系統(教<br>外人士點選申請帳<br>學生需準備以下圖<br>1.駕照正面<br>2.行照(車牌號碼訊<br>3.學生證正面<br>身心障礙者需準備<br>1.手冊正面圖片 | <u>統(學</u><br><u>職員)</u> ; 校<br>號<br>片:<br>『面) | 網址: https://vehicle.nttu.edu.tw/<br>QR code :                                                                                                    |
|----------------------------------------------------------------------------------------------------|------------------------------------------------|----------------------------------------------------------------------------------------------------|
| 後臺審核                                                                                                    | 通過<br>不通過                                      | 系統會自動發 email 給申請人,信件裡有 <mark>繳費單連結</mark><br>退回,仍須申請需補件再提出                                                                                                    |
| 申請人繳費<br>※<br>繳費不代表入帳,核發車證以                                                                                                    |                                                | 至收據上各通路繳費,各通路查詢入帳時間差:<br>1.轉帳匯款1小時後<br>2.超商2個工作天<br>3.郵局5個工作天                                                                                                    |
| <ul> <li>系統入帳</li> <li>※</li> <li>後台顯示已繳費,表示電子收<br/>據已產出,核發車證時:</li> <li>1.進入後台,查詢學生姓名,<br/>確認繳費狀態。</li> </ul>                   |                                                | 後台顯示「已繳費」,核發車證         前面的 <u>余統信件連結變為電子收據</u> 新一編號: 93504006         在來銀行: 合作金庫商業銀行東台東分行         上         一編號: 93504006         日本一編號: 93504006         日本一編號: 93504006         日本一編號: 93504006         日本一編號: 93504006         日本一編號: 93504006         日本一編號: 93504006         日本一編目         日本一編目         113M00002         小価目         中国民國 113 年 08 月 22 日         一個日日         一個日日         113M00002         小価目         一個日日         一個日日         一個日日         一個日日         一個日日         一個日日         一個日日         一個日日         一個日日         一個日日         一個日日         一個日         一個日         一個日         一個日         一個日         一個日         一個日         一個日         一個日         一個日         一個日         一個日         一個日         一個日         一個日         一個日         一個日 |

查詢繳費狀況:

方法一:登入車證系統 → 車證管理 → 申請歷程

| 👙 📗 - 國立臺東大學車盜申請系統 🛛 🔸             |                                   |                                |            |            |                     | ~      |     |                       |
|------------------------------------|-----------------------------------|--------------------------------|------------|------------|---------------------|--------|-----|-----------------------|
|                                    | tps://vehicle. <b>nttu.edu.tw</b> |                                |            |            | *                   |        | * 🕫 | ත ≡                   |
| ② 立 臺東 t<br>International Frateurs |                                   |                                |            |            | -D 🛱                | Л      | ^   |                       |
|                                    | 申請車證<br>申請歷程                      |                                |            |            |                     |        |     |                       |
|                                    |                                   | 最新消息                           |            |            | <b>,</b> ]          |        |     |                       |
|                                    | ・申請須知                             | 進入申請歷程可查詢繳<br><sup>#</sup> 弗比汨 |            |            | 2024-08-19          |        |     |                       |
|                                    | ・113學年度機車證申請(「學生身分」請至校安中          |                                |            |            | 2024-08-15          |        |     |                       |
|                                    | · 車輛停車證收費須知                       | 貫爪兀                            | ,积小一       | 匚僦賃亅       | 2024-08-27          |        |     |                       |
|                                    |                                   | 才可領                            | 取車證        |            | <i>❷<u>檢視更多</u></i> |        |     |                       |
|                                    |                                   |                                |            |            |                     |        |     |                       |
|                                    | 申請事件                              |                                | 開始時間       | 結束時間       | 操作                  |        |     |                       |
|                                    | 113學年第1學期學生汽車證申請(學生機車證至校安         | 专中心申請)                         | 2024-08-01 | 2025-07-31 | 我要申請                |        |     | -                     |
|                                    | 113學年第1學期教職員及廠商汽(機)車證申請           | 2024-08-01                     | 2025-01-31 | 我要申請       |                     |        |     |                       |
|                                    | 113學年度臺東校區教學大樓地下停車場磁卡             |                                | 2024-08-01 | 2025-07-31 | 我要申請                | 🕸 NTTU |     |                       |
|                                    |                                   |                                |            |            |                     | _0_    |     |                       |
|                                    |                                   |                                |            |            |                     |        |     |                       |
| 📀 👒 💽 🧾 🔣                          |                                   |                                | 1000       | -          |                     | ₩ 🔊 °. | • 🖬 | 上午 10:35<br>2024/9/12 |

方法二:打開繳費通知的 email,點選繳費連結,若顯示「電子收據」,則代表已繳費。